## RAJOUTER UNE ENTRÉE DANS LE MENU CONTEXTUEL

Sur Mandriva 2010, avec interface KDE-4

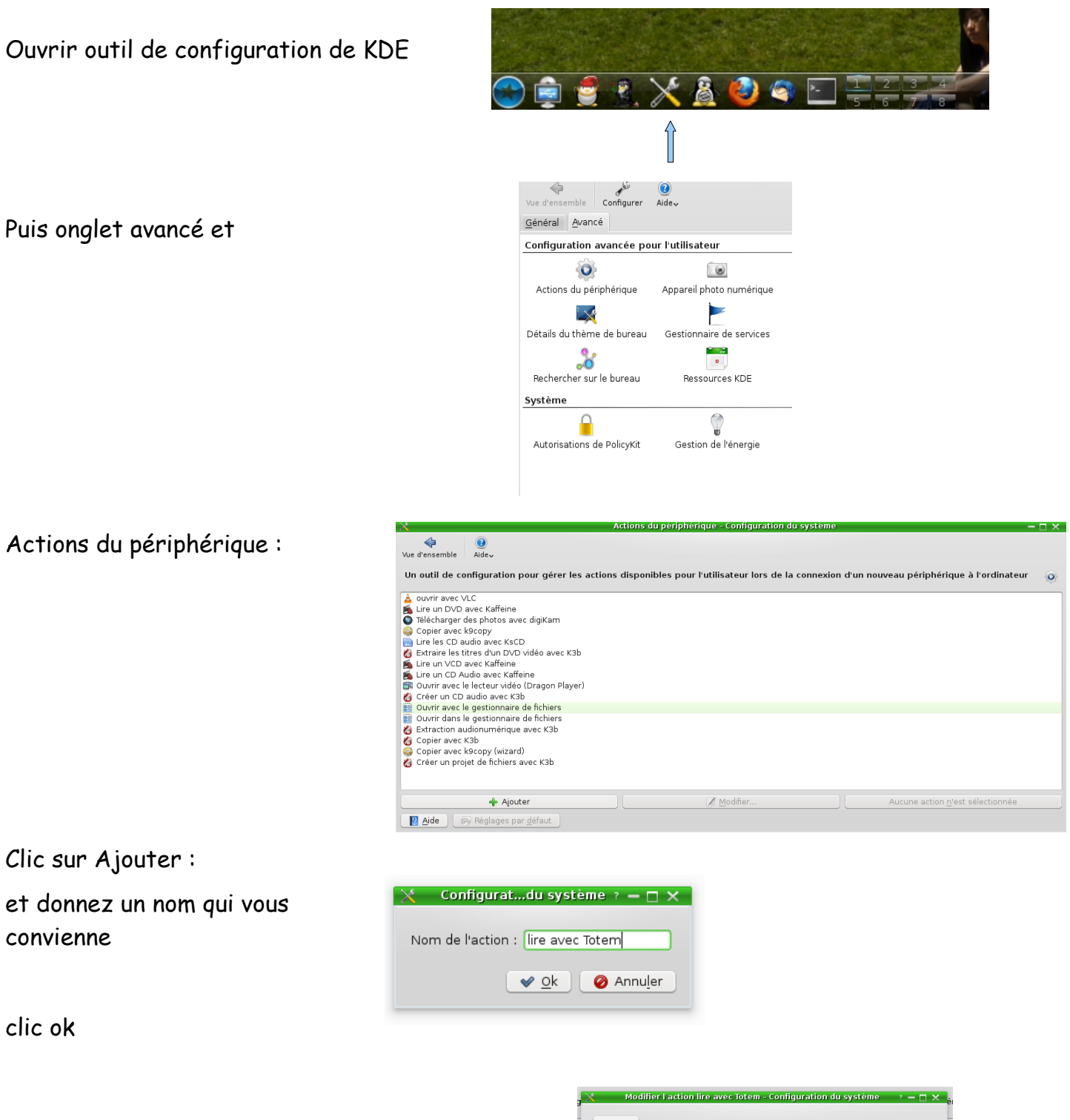

Puis vous cherchez l'application dans /usr/bin/ en cliquant sur le petit dossier

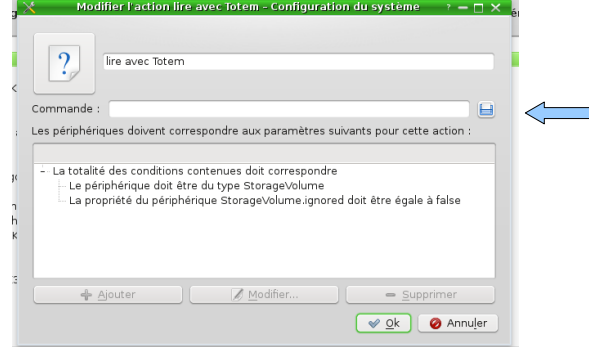

clic sur l'appli désiré Dossier Pe... 🚞 /usr/bin ✓ Réseau tidy 🛞 toolame 🍙 ts2es tunnel2 tie a ts2pes 💮 tvtime 🛞 top (i) tif22pnm 🍈 totem 💣 ts2ps 💩 tvtime-command ី Corbeille tiffdiff lotem-audio-preview 💩 ts demux line-configure 6 tifficc 🝈 totem-video-indexer ts es demux 💮 tvtime-scanner 6 la ligne commande se remplit, clic ok, et Un outil de configuration pour gérer les actions vous obtenez une nouvelle entrée ouvrir avec VLC ) lire avec Totem Lire un DVD avec Kaffeine 🍯 Télécharger des photos avec digiKam séléctionnez l'entrée et un clic sur « modifier » ? en bas du tableau ouvre ceci, /usr/bin/toter Commande -C3 🔚 Les périphériques doivent correspondre aux paramètres suivants pour cette action clic sur l'icone en point d'interrogation : totalité des conditions contenues doit correspon Le périphérique doit être du type StorageVolume La propriété du périphérique StorageVolume.ign ne.ignored doit être égale à fals 🔶 Ajoute 🛩 <u>O</u>k 🛛 🥝 Annuler Choisir une icône - Configuration du système selectionnez autres icones puis parcourir, naviguez jusqu'à Source de l'icône ) Icônes du <u>s</u>ystème : /usr/share/icons/ Autres icônes : Parcourir.. Re<u>c</u>hercher nuration du syst Emplacem... 🛞 🧇 🌳 🔶 🏴 Q ()-(°°°) and the Dossier Pe... 📄 /usr/share/icons с ✓ 5-pin-din accessibilit... addressbo. 🌏 Réseau 💳 contrastlarge 🛛 💳 Oxygen Black Big 💼 adventure section

n alsa-patch-bay.pn alsaplayer.png

🐖 amusement\_sect

n applications sections

marcade\_section.pr
marchiving\_section

💼 artificial intelligen

1 astronomy sectio

n audacity.png

👳 avidemux.png

💼 backup section.p

\_\_\_\_\_

님 <u>O</u>uvrir

🛯 🗸 🛛 🥝 Annuler

Choisissez la bonne icône puis ok, une fenêtre mise à jour s'ouvre, puis vous obtenez ceci

ouvrir avec VLC 💷 lire avec Totem Lire un DVD avec Kaffeine

Oxygen\_Blue
 Oxygen\_Blue
 Oxygen\_Blue\_Big
 Oxygen\_White

Oxygen\_White\_Big

Oxygen\_Yellow
 Oxygen\_Yellow\_Big

Dxygen Zion Big

oxygen 🗾 accessibility\_section.png 🗾 biology\_section.p Oxygen\_Black 🗾 addressbook\_section.png 🗾 boards\_section.pr

Oxygen\_Zion

redglass

🚞 wonderland

Filtre : Fichiers d'icônes (\*.png \*.xpm \*.svg \*.svgz)

🚞 Racine

ី Corbeille

늘 crystalsvg

el foculorg default default.kde4

favicons

늘 gnome 늘 handhelds

늘 hicolor

iarge 📄 large

🚞 mini

<

Nom

🚞 mono

📄 oxygen

et c'est fini.

Déconnexion et reconnexion, pour que ce soit éfficace, et lors de l'insertion d'un cd ou d'un dvd vous aurez une nouvelle entrée dans le menu contextuel.

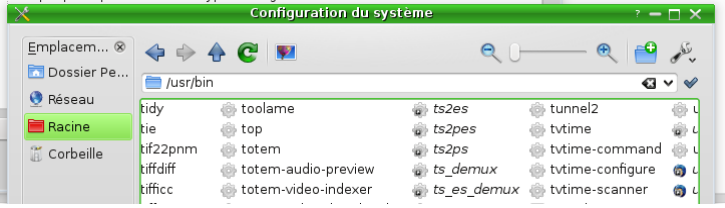

٩

alsa-patch-

BF PROJ

catio

-

archiving\_s..

(ISI)

alsaplayer

≯

plication.

6

0

🥝 Annuler

artificial\_int.

3

 $\tilde{\boldsymbol{\varsigma}}$ 

÷

arcade\_sec..

amusemei

adventure